## 2022年2月22日

# JR10FP

#### 1. ポータブルAMBEサーバー3の概要

XRFリフレクター同好会が頒布している「ポータブルAMBEサーバー2」はラズパイに 固定IPアドレスを割り当てて使う様になっていました。

しかし、最近のAndroidスマホ(Android11?)のテザリングではAndroidを再起動すると ネットワークアドレスが変わり、固定IPアドレス割り当てが難しくなってしまいました。 この問題に対処するため、下記変更を行ないました。

- (1) ラズパイのIPアドレス割り当てを DHCP (自動割り当て)に変更。
- (2) ラズパイに Host名を付け Host名でアクセスできる様に変更。
  - ホスト名: PAMBEserver
- (3) ハードウェア変更不要で、SDカード書き換えのみで "2" から "3"にできます。

この変更により、下記メリットがあります。

- (1) ポータブルAMBEサーバーのセットアップが簡単になる。
- (2) 同じネットワークに接続されているWindows PCからは、Host名でアクセスできる 様になる。(BlueDV for Windowsで使う時便利)
- (3) ポート自動開放機能とMydnsサーバーへのグローバルIP通知機能を追加しました。

ただし、Android端末からは Host名でアクセスすることはできません。 簡単にプライベートIPアドレスを調べる方法をこの資料の中で紹介します。 固定IP割り当てで使いたい方は、ポータブルAMBEサーバー2のままお使い下さい。

#### 2. ポータブルAMBEサーバー3用のマイクロSDカード作成

ポータブルAMBEサーバー3用の SDカードを作る。 (1) 下記 Google ドライブからイメージファイルをダウンロードして解凍する。 https://drive.google.com/drive/folders/16l5HmEmRSwcrOXICoFiBvMaaVLYsbuMd?usp=sharing ファイル名:Portable-AMBEserver3\_V1.0.zip

(2) Win32DiskImager プログラムを使い 8GB 又は 16GB の SD カードに書き込む。 (ツールの使い方は「https://ja1cou.wixsite.com/ja1cou/sd」を参考にして下さい)

(3)SD カードに書かれているデフォルト設定値
① ラズパイのIPアドレス割り当て --- DHCP(自動割り当て)
② ラズパイのHost名: PAMBEserver
③ AMBE サーバーの PORT番号: 2465
④ ラズパイOS : Buster lite
⑤ SSHログイン PORT=22 ID/PW = pi/raspberry

## 3. ポータブルAMBEサーバー3の設定方法

(1) SDカードをWindows PCに接続し、 boot ドライブ内の「PAMBE\_Config.exe」 ファイルをダブルクリックし、下記画面を出す。

| 💀 Portable AMBE Server Config tool(V2.0) © 2022 XRFリフレクター同好会 JR1OFP - ロ X |                                                |
|---------------------------------------------------------------------------|------------------------------------------------|
| Portable AMBE Server Config ツール                                           | (2) WiFi接続で使う場合は、接続する<br>WiFi装置のSSIDとPasswordを |
| WiFi SSID(1文字~30文字)                                                       | 書き込む                                           |
| PAMBESERVER3                                                              |                                                |
| WiFi Password(1文字~30文字)                                                   |                                                |
| abadafa1221                                                               | ミーの文字を書いておく)                                   |
| abcderg1234                                                               | (3) UDP "2465"ポート開放を自動で行う                      |
| (ここからは、家庭内ネットワークに接続する場合のみ必要な設定)                                           | 場合は、チェックを入れる。                                  |
| OUDP PORT "2465" の自動開放を行う(UPnP)                                           | (ルーターのUPnP機能をONにして                             |
| ↓<br>◯ Mydnsを使う(15分毎にグローバルIPの通知を行う)                                       | しておく必要があります)                                   |
| ▲ MasterID(11文字) Password(11文字)                                           |                                                |
| mydns123456 xxxxxxxxxx                                                    |                                                |
| ОК                                                                        |                                                |
|                                                                           |                                                |

 (4) MydnsサーバーにグローバルIPを15分毎に通知する場合は、チェックを入れ、 Mydns登録時メールで通知された、MasterIDとPasswordを書き込む。
 (5) 最後に OKボタンを押す。

#### 4. ポータブルAMBEサーバー3を持ち歩いて使う方法

(1) スマホのテザリング設定で、SSIDとパスワードを調べる。 スマホ機種毎に違うので注意して下さい。
(例)設定 => 接続と共有 => パーソナルホットスポット 名称(SSID): xxxx 、パスワード: yyyy このSSIDとパスワードSDをカードに書き込み、ラズパイにセットし電源を入れる。
=> 約1分でテザリング接続される。 接続するとラズパイLEDは5秒に1回の点滅となる。
(2) ラズパイに割り当てられたIPアドレスを下記方法で調べる。 スマホに Network Analyzer と言う名前のアプリをインストールする。
(3) Network Analyzerを起動し、メニュー => Lan Scan => Scanで下記画面が出る。

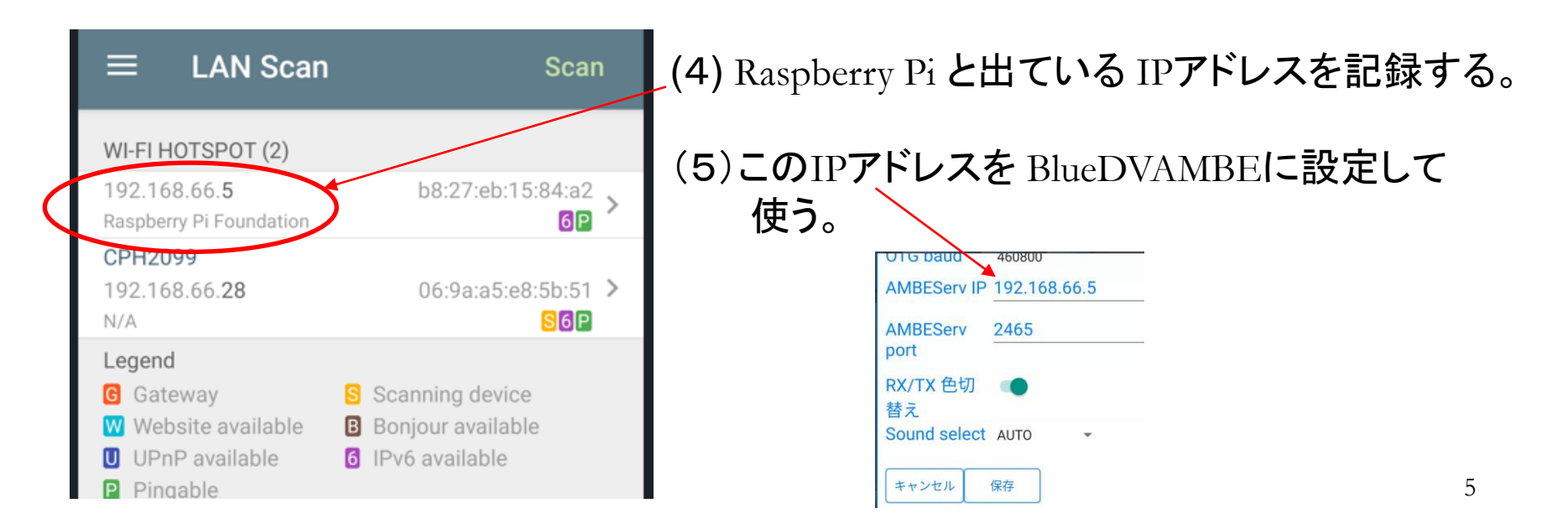

#### 5. ポータブルAMBEサーバー3を家に置いて使う方法(1)

#### く家庭内ネットワークに接続したPCで使う場合>

- (1)家のWiFi装置のSSIDとパスワードを調べる。
   SSIDとパスワードをSDカードに書き込み、ラズパイにセットし電源を入れる。
   又はラズパイを有線LAN接続して電源を入れる。
   =>約1分でネット接続する。接続するとラズパイLEDは5秒に1回の点滅となる。
- (2)家の同じネットワークに接続したPCに BlueDV for Windowsをインストールする。 BlueDV for Windows の Menu => Setupで下記の様に設定する。

| AMBE                                                     |                                 |
|----------------------------------------------------------|---------------------------------|
| Use AMBE                                                 | ThumbDV/DVStick3X               |
| Model AMBE                                               | AMBE3000 V                      |
| Serial Port                                              | ~                               |
| DMR ID                                                   | 2043000                         |
| Baud rate                                                | 460800 ~                        |
| Use AMBEServer                                           |                                 |
| Host/IP                                                  | PAMBEserver                     |
| Port                                                     | 2465                            |
| DMR ID<br>Baud rate<br>Use AMBEServer<br>Host/IP<br>Port | 460800 V<br>PAMBEserver<br>2465 |

Host/IPの所に「PAMBEserver」と記入する。 Port 番号は「2465」と設定する。

## 6. ポータブルAMBEサーバー3を家に置いて使う方法(2)

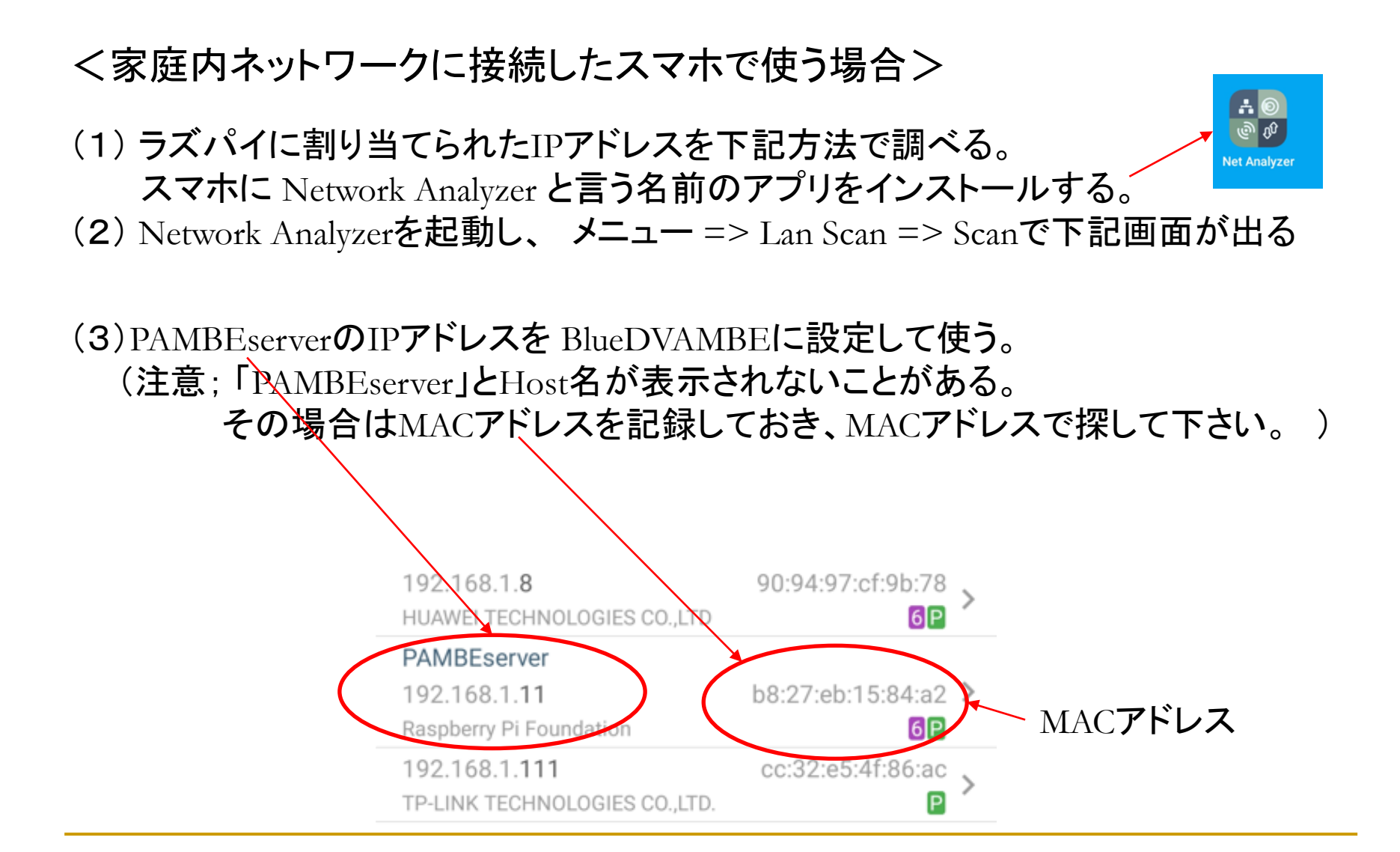

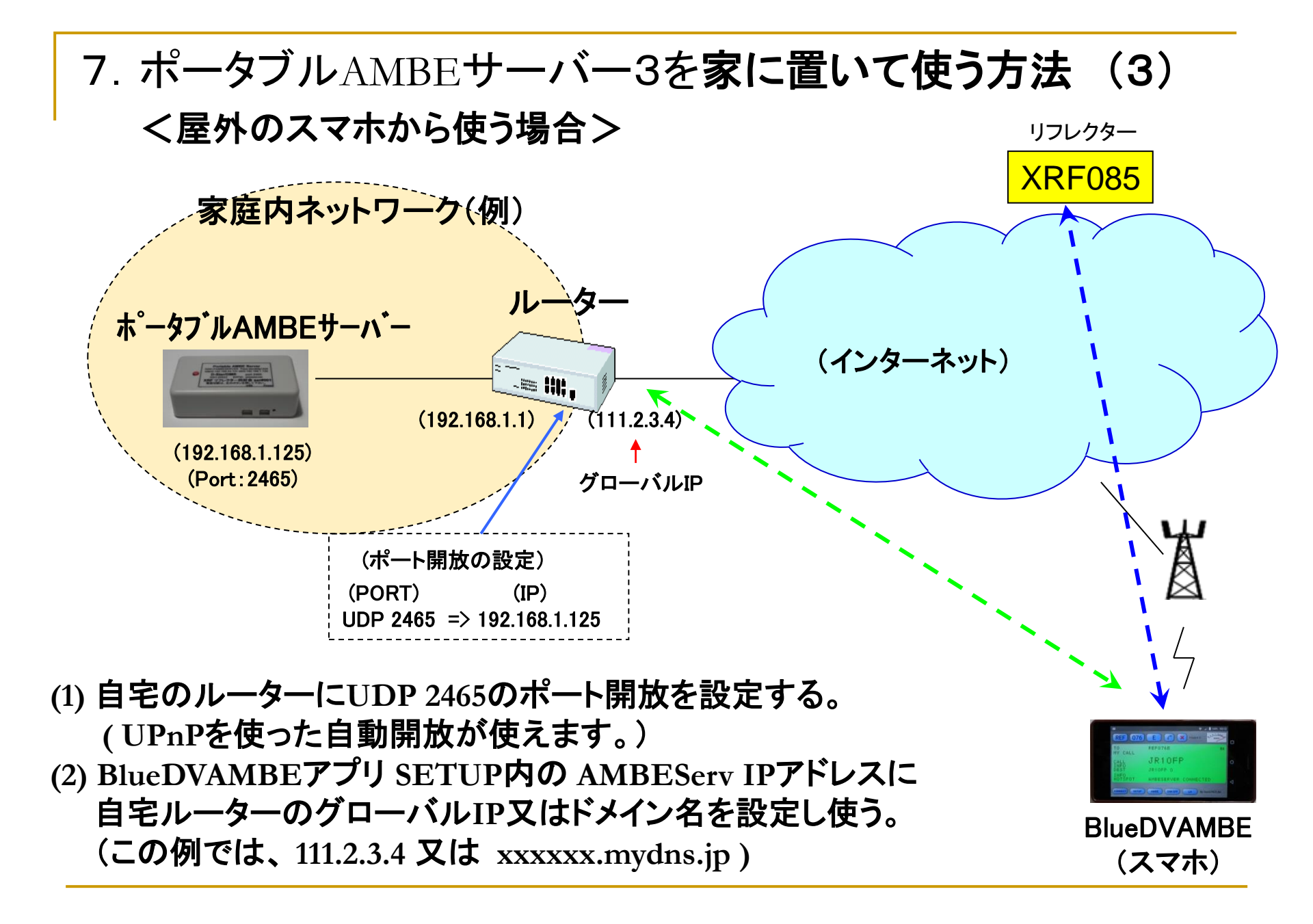